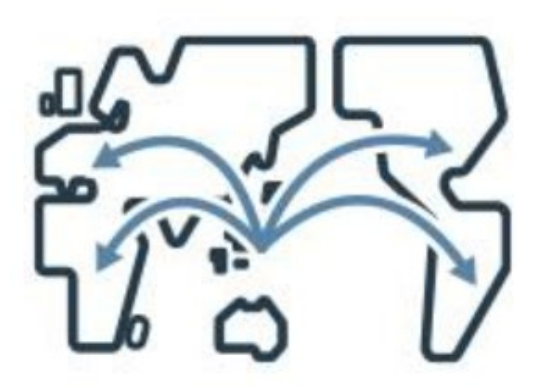

# GMOあおぞらネット銀行 海外送金(法人) powered by Wise 一 海外送金ご利用ガイド

Ver 1.0.1

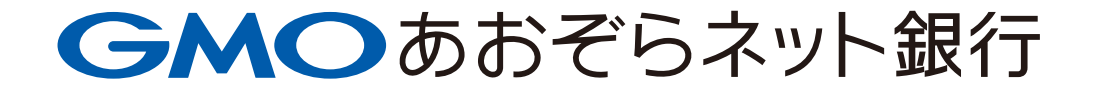

## リンクから該当ページに移動し確認することも可能です。

## 海外送金

| ・ 海外送金について・送金の流れ                                                                 |                                                      | 2  |
|----------------------------------------------------------------------------------|------------------------------------------------------|----|
| ・海外送金の新規作成                                                                       |                                                      | 4  |
| - 通貨・金額の入力                                                                       |                                                      | 5  |
| - 受取人情報入力                                                                        |                                                      | 7  |
| <u>USD(米国内の銀行へ送金、米国外の銀行</u><br><u>GBP(英国ソートコード</u> 、 <u>IBAN</u> )、 <u>SGD</u> 、 | <u>へ送金</u> )、 <u>EUR</u><br><u>HKD、AUD、 THB、 KRW</u> |    |
| - 送金目的・その他入力                                                                     |                                                      | 19 |
| - <u>受取人所在国・所在地入力</u>                                                            |                                                      | 20 |
| - 送金内容の確認                                                                        |                                                      | 21 |
| - 送金受付完了                                                                         |                                                      | 22 |
| - 送金通知                                                                           |                                                      | 23 |
| ・送金状況照会・書面発行                                                                     |                                                      | 24 |
| - 送金状況照会                                                                         |                                                      | 26 |
| - 書面発行                                                                           |                                                      | 27 |
| - <u>コピーして送金作成</u>                                                               |                                                      | 28 |
| ・ <u>ビジネスIDの申請・承認</u>                                                            |                                                      | 29 |

目次

海外送金について・送金の流れ

## GMOあおぞらネット銀行 海外送金(法人) powered by Wiseについて

法人のお客さま向け海外送金サービス「GMOあおぞらネット銀行 海外送金(法人)powered by Wise」 は、提携会社であるWise Payments Limited(以下、ワイ ズ社)を通じて送金されます。本サービスは、24時間365日お手続き可能、手数料の上乗せがない為替レート(ミッドマーケットレート)を採用しており、最短当 日に着金します。

→サービス詳細を確認する(商品概要説明書)

## 送金の流れ

GMOあおぞらネット銀行 海外送金(法人) powered by Wiseは、国内のお振込のように受付後すぐに実行されるのではなく、受付完了後に送金内容の確認を行い実行します。送金の流れは下記をご確認ください。

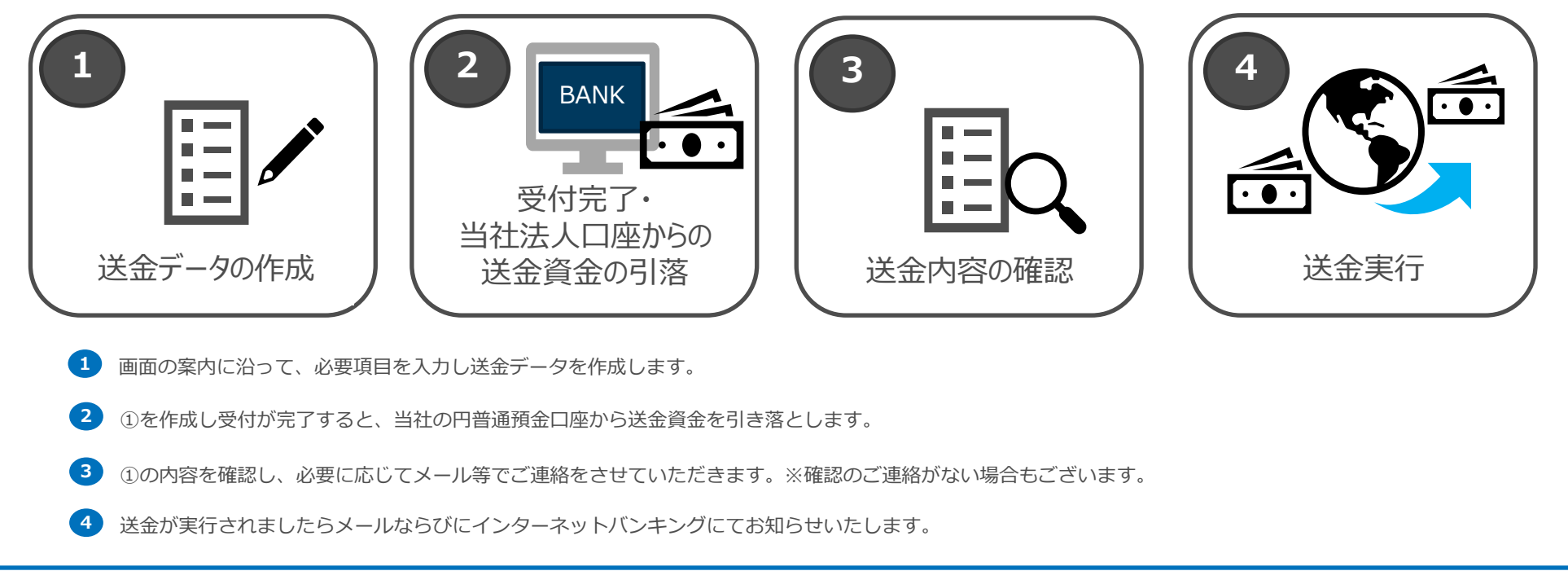

## 海外送金の新規作成

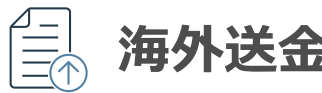

|   | 海外送金の新規作成 |  |
|---|-----------|--|
|   |           |  |
|   |           |  |
| 木 | 一ム画面      |  |

| 22 · 振込状況 員並測定 海外送金<br>新規送金<br>送金状況開会                                                                             | (7)定期 外員 FX取51 銀込入室口座<br>・<br>書面4                                               | キャンペーン (中込・設定)<br>前回ログイン:2021/06/14 2                                               |
|----------------------------------------------------------------------------------------------------|---------------------------------------------------------------------------------|-------------------------------------------------------------------------------------|
| 支店名:法人営業部(101) 「<br>申請・承認一<br>振込料金とくとく会員 未中込                                                                      | 10 (代表口座) 29,761,009                                                            | ∂n                                                                                  |
|                                                                                                    |                                                                                 |                                                                                     |
| 大田三元石<br>残高照会<br>円普通 [P定現] 外食普通<br>入出金野猫<br>円詳過 [P定現]  VSaデビット  外食普通<br>ファイル出力                                    | 新达 」 16 日<br>新达<br>一括版达<br>新达状况服会(振达)<br>申请·承虑一覧<br>新达先一覧<br>定願自動版达一覧<br>口座振舞一覧 | れて日本区と<br>大力振込<br>振込状況照会(総合振込)<br>中請・表選一覧<br>WEBアップロード<br>全徴級規定形式(CSV形式<br>自動アップロード |
| □<br>□<br>□<br>□<br>□<br>□<br>□<br>□<br>□<br>□<br>□<br>□<br>□<br>□                                                | <b>資金調達</b><br>あんしん10万円                                                         | ← 一 → ← ← ← ← ← ← ← ← ← ← ← ← ← ← ←                                                 |
| ビジネスサポートサービス<br>ビジネスサポートサービス<br>サービス一覧<br>助成金・通明金活用を進一門金通道支援<br>どる支援サービス  たみす単立ス<br>こを支援中にと、1 ためす経営相談<br>中小企業支援所省 | ゆうし<br>ビジネスID管理<br>グループー覧<br>ユーザーー覧                                             | 各種お手続き<br>お客さま情報(中込・設定)<br>豊齢報(カンド) ビキュリティ   メール<br>書顔好<br>残高調明者) 取引明編者) 利息計算者      |

## 操作のご案内

インターネットバンキングから [海外送金] - [新規送金] をクリックします。

※ホーム画面は、2022年12月時点のものです。

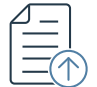

| 通貨・金額の                                                                                                    | 入力画面①                                                                                                    | 操作のご案内                                                                                                    |
|----------------------------------------------------------------------------------------------------|----------------------------------------------------------------------------------------------------|----------------------------------------------------------------------------------------------------|
| <b>かつあおぞらネット銀行</b> <sup> </sup> <sup> </sup> | 図 ご確認率項 ■ガイドー気 ↓ お知らせ ■ お問い合わせ 青空商事 さま 2021/06/2113.51 ログアウト<br>海外送金 円定期 外 貨 FX取引 振込入金口座 ポイント お客さま情報<br>・キャレンペーン (中込・設定) | 1 プルダウンから「通貨」を選択します。                                                                                                    |
| 通貨・金額の入力                                                                                                    |                                                                                                    | 2 送金金額を「外貨指定」「円貨指定」のいずれかを選択します。                                                                                                    |
| 金口座                                                                                                    | 海外送金ご利用ガイド >                                                                                                    | 3 「送金金額」に金額を入力します。                                                                                                    |
| 口座情報                                                                                                    | 法人営業部 普通 1031398                                                                                                    | ※外貨指定の場合は、送金手数料を除いた送金金額(外貨)をご入力ください。<br>※円貨指定の提合は、送金手数料を含めた全額をご入力ください                                                                                                    |
| 金依頼人情報                                                                                                    |                                                                                                    |                                                                                                    |
| 法人名                                                                                                    | AOZORA CORPORATION                                                                                                    | 4 「手数料・着金予定日の確認」ボタンをクリックして、送金手数料、為替<br>レート 着全予定日を表示します。                                                                                                    |
| 住所                                                                                                    | 1-2-3 DOUGENZAKA SHIBUYA-KU TOKYO                                                                                        |                                                                                                    |
| 貨・金額                                                                                                    |                                                                                                    |                                                                                                    |
| 通貨                                                                                                    | <b>1</b><br>選択してください                                                                                                    | →クリックして次の画面へ(通貨・金額の入力画面②)                                                                                                    |
|                                                                                                    | <ul> <li>2 ● 外貨指定</li> <li>一 円貨指定</li> </ul>                                                                             | 【ご注意事項】                                                                                                    |
| 送金金額                                                                                                    | 3 <u>¥やカンマ()は除いて数字を入力</u>                                                                                                | 海外送会限度額・                                                                                                    |
|                                                                                                    | ※外貨指定の場合は、送金手数料を抱いた送金金額(外用)をご入力ください。<br>円貨指定の場合は、送金手数料を含めた金額をご入力ください。<br>海外送金限度額(1日)5,000,000円/500万円                     | 初期設定の金額は500万円で設定されており、最大1,500万円までご自身で変更する<br>ことができます。(海外送金限度額は口座ごとに設定可能です。)ご変更は、「お客<br>さま情報(申込・設定)]-[口座情報]からお手続きください。1,500万円を超え<br>る送金は、事前個別審査の上、3,000万円を上限として受付可能となります。ご希望<br>の場合は、当社カスタマーセンターまでお問い合わせください。 |
| ご注意><br>米国以外に米ドルを送金する場合は、i<br>ご確認ください、なお、仲介する金融                                                                                                    | 通常の送金よりも約1-2営業日ほどかかり、追加手数料が発生します。受取国によって手数料が変わりますので、必ず送金内容確認画面で手数料を<br>機関や受取銀行によってさらに追加の手数料が課金される場合がございます。あらかじめご了承ください。  | <b>米国以外に米ドルを送金する場合:</b><br>通常の送金よりも約1-2営業日ほど時間がかかり、追加手数料が発生します。受取<br>国によって手数料が変わりますので、送金内容確認画面で手数料をご確認ください。<br>仲介する金融機関や受取銀行によって、さらに受取人さま側で手数料が課金される場<br>合もございますので、あらかじめご了承ください。                             |

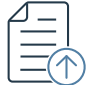

| 金額                                     |                                                                                                    | 1 「手数料・着金予定日の確認」ボタンを押すと、以下の項目が表示す                                                    |
|----------------------------------------|----------------------------------------------------------------------------------------------------|--------------------------------------------------------------------------------------|
| 貨                                      | USD/米ドル マ                                                                                                    | す。各表示項目については以下のとおりです。                                                                |
|                                        | ④ 外貨指定                                                                                                    | 送金金額(外貨)                                                                             |
| 金額                                     | 1,000 USD                                                                                                    | 受取人に送金される外貨金額です。                                                                     |
|                                        | ※外貨指述の場合は、送金手数料を除いた送金金額(外貨)をご入力ください。<br>円貨指定の場合は、送金手数料を含めた金額をご入力ください。                                                 | 為替レート<br>適用された為替レートです。記載のレート有効期限までに送金受付を完了してくだる                                      |
|                                        | 海外送金限度額(1日) 5,000,000 円 / 500 万円<br>手数料・着金予定の確認                                                                       | 円 <u>貨送金金額(手数料除く)</u><br>送金金額(外貨)に為替レートを適用し、円貨に換算した金額です。                             |
| 着金予定                                   |                                                                                                    | 送金手数料<br>お客さまにお支払いいただく送金手数料合計額です。うち、送金委託手数料は提携5<br>あるワイズ社に、事務取扱手数料は当社にお支払いいただく手数料です。 |
| 金額(外貨)                                 | 1,000.00 USD                                                                                                    |                                                                                      |
| レート                                    | 1JPY = 0.00910664USD (1USD = 109.810JPY)<br>(レート有効期限:2021年06月21日 14時26分)                                              | 四三朝日前<br>円貨送金金額(手数料除く)と送金手数料の合計額です。この金額が送金受付完了<br>回座から引き落とされます。                      |
| 送金金額(手数料除く)                            | 109,810 円                                                                                                    | 着金予定日(日本時間)                                                                          |
| 手数料                                    | 935 円<br>(内訳:送金委託手数科 824 円、事務取扱手数科 111 円)                                                                             | 着金予定日です。送金内容の確認などにより、着金予定時間が遅れる場合もございる                                               |
| 額合計                                    | 110,745 円                                                                                                    |                                                                                      |
| 予定日(日本時間)                              | 2021年06月22日 21時30分 頃                                                                                                  | 2 ①の内容を確認したら、「送金手続きへ」ホタンを押して次の画面に<br>ます。                                             |
| >                                      |                                                                                                    |                                                                                      |
| 人外に米ドルを送金する場合は、通常<br>8ください。なお、仲介する金融機関 | lの送金よりも約1-2営業日ほどかかり、追加手数料が発生します。受取国によって手数料が変わりますので、必ず送金内容確認画面で手数料を<br>PP受数数行によってさらに追加の手数料が課金される場合がございます。あらかじめご了承ください。 |                                                                                      |
|                                        |                                                                                                    |                                                                                      |
|                                        | 2 送金手続きへ >                                                                                                    |                                                                                      |
|                                        |                                                                                                    | →クリックして次の画面へ (受取人情報                                                                  |
|                                        |                                                                                                    |                                                                                      |

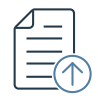

## 受取人情報の入力について

選択した通貨や送金先などによって、受取人情報として入力する内容が異なります。

送金する通貨についてのガイドは、下記のリンクから該当ページに移動しご確認ください。

| 送金通貨                 | その他条件              |
|----------------------|--------------------|
|                      | 米国内の銀行へ送金          |
| 050 (110)            | 米国外の銀行へ送金          |
| <u>EUR (ユーロ)</u>     |                    |
| CPD (ガポンド)           | 英国ソートコードを利用する場合    |
| GDP (英小ノト)           | <u>IBANを利用する場合</u> |
| <u>SGD(シンガポールドル)</u> |                    |
| <u>HKD(香港ドル)</u>     |                    |
| AUD(オーストラリアドル)       |                    |
| <u>THB(タイバーツ)</u>    |                    |
| KDW/(静国ウォン)          | 法人へ送金する場合          |
|                      | 個人へ送金する場合          |
|                      |                    |

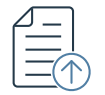

| 受取人情報入力國                                                                                                | 画面                                                                 |            | 操作のご案内                                                                                         |
|----------------------------------------------------------------------------------------------------|--------------------------------------------------------------------|------------|------------------------------------------------------------------------------------------------|
| 受取人情報 入力                                                                                                |                                                                    |            | 1 「米国内の銀行へ送金」タブを押します。                                                                          |
| 1 国内の銀行へ送金 米国以外の銀行へ送金                                                                                   | 2                                                                  | 海外送金ご利用ガイト | <ul> <li>② 受取人情報を入力してください。</li> </ul>                                                          |
| 2 受取人情報                                                                                                 |                                                                    |            | <u><b>シ収入ジイノ</b></u><br>「個人」または「法人」を選択してください。                                                  |
| 受取人タイプ                                                                                                  | 選択してください ▼                                                         |            | 受取口座名義                                                                                         |
| 受取口座名義                                                                                                  |                                                                    | (2~140文字)  | 2~140文字の英数字で入力してください。                                                                          |
| ACHルーティングナンバー                                                                                           | 026009593                                                          | (9文字)      | ACHルーティングナンバー<br>ACH送金のできるルーティングナンバーを9文字の数字で入力してください。                                          |
| 口座番号                                                                                                    | 12345678                                                           | (4~17文字)   | <u>口座番号</u>                                                                                    |
| 口座種別                                                                                                    | 選択してください ▼                                                         |            | 制限文字数以内で入力してください。                                                                              |
| 3 受取人住所                                                                                                 |                                                                    |            | <u>口座種別</u><br>「チェッキング」または「セービング」を選択してください                                                     |
| I                                                                                                    | 選択してください ▼                                                         |            | 「デェッキンシ」なたは「ビービンシ」を選択してくたさい。 →通貨ごとの注意点を確認する                                                    |
| 市 (ローマ字)                                                                                                |                                                                    | (1~255文字)  |                                                                                                |
| 住所(ローマ字)                                                                                                |                                                                    | (1~255文字)  | 3 受取人住所を入力してください。                                                                              |
| 郵便番号                                                                                                    |                                                                    | (1~32文字)   |                                                                                                |
| 送金通知           受取人への送金通知                                                                                | 通知する                                                               |            | 4 受取人への送金通知のメール送信をご希望の場合はチェックボックスに<br>チェックを入れてください。                                            |
| 受取人のメールアドレス                                                                                             |                                                                    |            | →送金通知の内容を確認する                                                                                  |
|                                                                                                    | ▼ 確認のためもう一度入力してください。(コピー・貼り作                                       | けはできません)   | 5 確認ボタンを押して次に進みます。                                                                             |
|                                                                                                    |                                                                    |            | →クリックして次の画面へ(送金目的の入力)                                                                          |
| 戻る<br><ご注意>                                                                                             | 5 <b>補肥</b> >                                                      |            | 【ご注意事項】<br>送金通知は、送金実行時に送金金額や受取人情報について受取人メールアドレスおよび、<br>お客さまのメールアドレスへ送信いたします。受取人メールアドレスのご入力はお間違 |
| <ul> <li>お客さまにてご入力いただく項目は、英字にて</li> <li>送金通知は、送金実行時に送金金額や受取人情</li> <li>受取人メールアドレスのご入力はお間違いない</li> </ul> | にご入力をお願いします。<br>音報について受取人メールアドレスおよび、お客さまのメールアドレスペ<br>^よう十分ご注意ください。 | 送信いたします。   | えないよう十分ご注意ください。                                                                                |

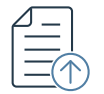

| 权人情報 入力                                  |                                                 |                | 1 「米国以外の銀行へ送金」タブを押します。                 |
|------------------------------------------|-------------------------------------------------|----------------|----------------------------------------|
| 内の銀行 1 米国以外の銀行へ近                         |                                                 | 海外3            | (判開ガイド) マ取入(目報を入力してくたさい。 受取人タイプ        |
| 受取人情報                                    |                                                 |                | 「個人口座」または「法人口座」を選択してください。              |
| 受取人タイプ                                   | 選択してください ▼                                      |                | <b>受取口座名義</b><br>2~140文字の英数字で入力してください。 |
| 受取口座名義                                   |                                                 | (2~140文字)      | SWIFT/BICコード                           |
| SWIFT/BIC⊐−ド                             | BUKBGB22                                        | (8~11文字)       | 8~11文字の英数字で入力してください。                   |
| IBAN / 口座番号                              | 123456789012                                    | (4~34文字)       | IBAN/口座番号                              |
| 取人住所                                     |                                                 |                | 制限文字数以内で入力してください。                      |
| 6)                                       | 選択してください 🔹                                      |                | →通貨ごとの注意点を確認する                         |
| 5 (ローマ字)                                 |                                                 | (1~255文字)      |                                        |
| 所(ローマ字)                                  |                                                 | (1~255文字)      | 3 受取人住所を入力してください。                      |
| 耶便番号                                     |                                                 | (1~32文字)       |                                        |
| 金通知                                      |                                                 |                | ● 受取人への送金通知のメール送信をご希望の場合はチェックボックス      |
| 受取人への送金通知                                | 通知する                                            |                | チェックを入れてください。                          |
| 受取人のメールアドレス                              |                                                 |                | →送金通知の内容を確認す                           |
|                                          | ▼ 確認のためもう一度入力してください。(コビ                         | (一・貼り付けはできません) | 5 確認ボタンを押して次に進みます。                     |
| ēð                                       | 5 #2 >                                          |                |                                        |
|                                          |                                                 |                | 「ご注音事項」                                |
| 。<br>さまにてご入力いただく項目は、英字I                  | にてご入力をお願いします。                                   |                | *国以外に米ドルを送金する場合、通常の送金よりも約1-2営業日ほど時間がかれ |
| 週知は、送金実行時に送金金額や受取。<br>人メールアドレスのご入力はお間違い? | ∧簡報について安収人メールアドレスおよび、お客さまのメール<br>ないよう十分ご注意ください。 | レアドレスへ达信いたします。 | 追加手数料が発生します。                           |

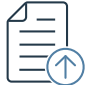

| 受取人情報 入刀                                                             |                                                                               | 1 受取人情報を入力してください。<br>###ਫ਼ਫ਼######                           |
|----------------------------------------------------------------------|-------------------------------------------------------------------------------|--------------------------------------------------------------|
| ヨーロッパ内                                                               |                                                                               |                                                              |
| 受取人情報                                                                |                                                                               | 「個人口座」または「法人口座」を選択してくたさい。                                    |
| 受取人タイプ                                                               | 選択してください ▼                                                                    | <b>受取口座名義</b><br>2~140文字の英数字で入力してください。                       |
| 受取口座名義                                                               | (2~140文学)                                                                     |                                                              |
| IBAN                                                                 | DE12345678901234567890 (14~42文字)                                              |                                                              |
| 受取人住所                                                                |                                                                               |                                                              |
| 3                                                                    | 選択してください ▼                                                                    | →通貨ごとの注意点を確認する                                               |
| 市 (ローマ字)                                                             | (1~255文字)                                                                     | 2 受取人住所を入力してください。                                            |
| 受取人住所                                                                | (1~255文字)                                                                     |                                                              |
| 郵便番号                                                                 | (1~32文字)                                                                      | 3 受取人への送金通知のメール送信をご希望の場合はチェックボック                             |
| 送金通知                                                                 |                                                                               |                                                              |
| 受取人への送金通知                                                            | 通知する                                                                          |                                                              |
| 受取人のメールアドレス                                                          |                                                                               |                                                              |
|                                                                      | ▼ 確認のためもう一度入力してください。 (コピー・貼り付けはできません)                                         | 4 確認ボタンを押して次に進みます。<br>4 111111111111111111111111111111111111 |
|                                                                      |                                                                               |                                                              |
|                                                                      |                                                                               | →クリックして次の画面へ(送金目的の)                                          |
| 戻る                                                                   | 確認                                                                            |                                                              |
| ご注意>                                                                 |                                                                               |                                                              |
| お客さまにてこ人力いただく項目は、英学に<br>送金通知は、送金実行時に送金金額や受取ノ<br>受取人メールアドレスのご入力はお間違いが | こてこ人力をお願いします。<br>人情報について受取人メールアドレスおよび、お客さまのメールアドレスへ送信いたします。<br>ないよう十分ご注意ください。 |                                                              |
|                                                                      |                                                                               |                                                              |
|                                                                      |                                                                               |                                                              |

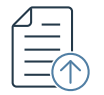

| 受取人情報入                                                         | 力画面                                                          |                   | 操作のご案内                                                                                        |
|----------------------------------------------------------------|--------------------------------------------------------------|-------------------|-----------------------------------------------------------------------------------------------|
| 受取人情報 入力                                                       |                                                              |                   | 1 「英国ソートコード」タブを押します。                                                                          |
| 英国ソートコード IBAN                                                  |                                                              |                   | <sup>海外送金ご利用ガイド&gt;</sup> 2 受取人情報を入力してください。 <b>受取人タイプ</b>                                     |
| 受取人情報                                                          |                                                              |                   | 「個人口座」または「法人口座」を選択してください。                                                                     |
| 受取人タイプ                                                         | 選択してください ▼                                                   |                   | 受取口座名義           2~140文字の英数字で入力してください。                                                        |
| 受取口座名義                                                         |                                                              | (2~140文字)         | 英国ソートコード                                                                                      |
| 英国ソートコード                                                       | 40-30-20                                                     | (6~8文字)           | 6~8文字で入力してください。                                                                               |
| 口座番号                                                           | 12345678                                                     | (8文字)             | <u>口座番号</u><br>制限文字数以内で入力してください。                                                              |
| 受取人住所                                                          |                                                              |                   | →通貨ごとの注音占を確認する                                                                                |
| 玉                                                              | 選択してください                                                     | v                 |                                                                                               |
| 市 (ローマ字)                                                       |                                                              | (1~255文字)         | 3 受取人住所を入力してください。                                                                             |
| 受取人住所                                                          |                                                              | (1~255文字)         | ④ 受取人への送金通知のメール送信をご希望の場合はチェックボックスに                                                            |
| 郵便番号                                                           |                                                              | (1~32文字)          | チェックを入れてください。 →送金通知の内容を確認する                                                                   |
| 送金通知                                                           |                                                              |                   |                                                                                               |
| 受取人への送金通知                                                      | 通知する                                                         |                   | 5 確認ボタンを押して次に進みます。                                                                            |
| 受取人のメールアドレス                                                    |                                                              |                   | →クリックして次の画面へ(送金目的の入力)                                                                         |
|                                                                | ▼ 確認のためもう一度入力してください。                                         | 。(コピー・貼り付けはできません) |                                                                                               |
|                                                                | 6                                                            | -                 |                                                                                               |
| 反る<br>注意>                                                      | <b>W</b> ER                                                  | >                 | 【ご注意事項】<br>送金通知は、送金実行時に送金金額や受取人情報について受取人メールアドレス、およ<br>びお客さまのメールアドレスへ送信いたします。受取人メールアドレスのご入力はお問 |
| 客さまにてご入力いただく項目は、英字<br>金通知は、送金実行時に送金金額や受取<br>取人メールアドレスのご入力はや開港い | "にてご入力をお願いします。<br>(人情報について受取人メールアドレスおよび、お客さま)<br>(かいトネームーン=> | のメールアドレスへ送信いたします。 | 遅えないよう十分ご注意くたさい。                                                                              |

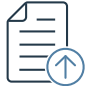

|             | 受取人情報入力画                                                                                   | 面                                                   |                       | 持           | 操作のご案内                                                                                                    |
|-------------|--------------------------------------------------------------------------------------------|-----------------------------------------------------|-----------------------|-------------|----------------------------------------------------------------------------------------------------|
| 3           | 受取人情報 入力                                                                                   |                                                     |                       | 1           | 「IBAN」タブを押します。                                                                                                    |
| 3           | 使国ソートコード IBAN                                                                              |                                                     |                       |             | 受取人情報を入力してください。                                                                                                   |
| 2           | 受取人情報                                                                                      |                                                     |                       |             | <u>受取人タイプ</u><br>「個人口座」または「法人口座」を選択してください。                                                                        |
|             | 受取人タイプ<br>受取口座名義                                                                           | 選択してください ▼                                          | (2~140文字)             |             | <u>受取口座名義</u><br>2~140文字の英数字で入力してください。                                                                            |
|             | IBAN                                                                                       | DE12345678901234567890                              | (14~42文字)             |             | <u>IBAN</u><br>制限文字数以内で入力してください。                                                                                  |
| 3           | 受取人住所                                                                                      | 選択してください ▼                                          |                       |             | <u>→通貨ごとの注意点を確認する</u>                                                                                             |
|             | 市 (ローマ字)                                                                                   |                                                     | (1~255文字)             | 3           | 受取人住所を入力してください。                                                                                                   |
|             | 受取人住所<br>郵便番号                                                                              |                                                     | (1~255文字)<br>(1~32文字) | 4           | 受取人への送金通知のメール送信をご希望の場合はチェックボックスに<br>チェックを入れてください。 →送金通知の内容を確認する                                                   |
| 4           | 送金通知<br>受取人への送金通知                                                                          | 通知する                                                |                       | 5           | 確認ボタンを押して次に進みます。                                                                                                  |
|             | 受取人のメールアドレス                                                                                | ▼確認のためもう一度入力してください。(コピー・                            | 味り付けけできません)           |             | <u>→クリックして次の画面へ(送金目的の入力)</u>                                                                                      |
|             |                                                                                            |                                                     |                       |             |                                                                                                    |
|             | 戻る                                                                                         | 5<br>確認 →                                           |                       |             |                                                                                                    |
| <0<br>• • • | 「注意><br>15客さまにてご入力いただく項目は、英字にてご入力<br>送金週知は、送金実行時に送金金額や受取人情報につ<br>受取人メールアドレスのご入力はお間違いないよう十: | をお願いします。<br>いて受取人メールアドレスおよび、お客さまのメールアド<br>分ご注意ください。 | レスへ送信いたします。           | 逆<br>び<br>道 | 【ご注意事項】<br>送金通知は、送金実行時に送金金額や受取人情報について受取人メールアドレス、およ<br>がお客さまのメールアドレスへ送信いたします。受取人メールアドレスのご入力はお間<br>≩えないよう十分ご注意ください。 |
|             |                                                                                            |                                                     |                       |             |                                                                                                    |

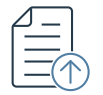

| 受取人情報入力                                                                                              | 〕画面                                                                        | 操作のご案内                                                  |
|----------------------------------------------------------------------------------------------------|----------------------------------------------------------------------------|---------------------------------------------------------|
| 受取人情報 入力                                                                                             |                                                                            | 1 受取人情報を入力してください。                                       |
| 現地の銀行口座情報                                                                                            |                                                                            | <b>受取人タイプ</b><br>「個人口座」または「法人口座」を選択してください。              |
| 受取人情報<br>受取人タイプ                                                                                      | 選択してください ▼                                                                 | 受取口座名義     3~35文字の英数字で入力してください。                         |
| 受取口座名義                                                                                               | (3~35文学)                                                                   | 銀行名<br>プルダウンから該当する銀行名を選択してください。                         |
| 銀行名                                                                                                  | 選択してください ▼                                                                 | <b>口座番号</b><br>制限文字数以内で入力してください。                        |
| 口座番号<br>受取人住所                                                                                        | 0052312891 (25文学以下)<br>                                                    | →通貨ごとの注意点を確認する                                          |
| E                                                                                                    | 選択してください ▼                                                                 |                                                         |
| 市 (ローマ字)                                                                                             | (1~255文字)                                                                  |                                                         |
| 受取人住所                                                                                                | (1~255文字)                                                                  | 3 受取人への送金通知のメール送信をご希望の場合はチェックボックスに<br>エエックなうわてください      |
| 郵便番号                                                                                                 | (1~32文字)                                                                   |                                                         |
| 送金通知                                                                                                 | 「活動する                                                                      | 4 確認ボタンを押して次に進みます。                                      |
| 受取人のメールアドレス                                                                                          | ABAU Y 🕹                                                                   | →クリックして次の画面へ(送金目的の入力)                                   |
|                                                                                                    | ▼確認のためもう一度入力してください。(コピー・貼り付けはできません)                                        |                                                         |
| 戻る                                                                                                   | <b>4 #</b> ℝ →                                                             |                                                         |
| <ご注意>                                                                                                |                                                                            | 【ご注意事項】<br>送金通知は、送金実行時に送金金額や受取人情報について受取人メールアドレス、およ      |
| <ul> <li>お客さまにてご入力いただく項目は、英字に</li> <li>送金通知は、送金実行時に送金金額や受取人</li> <li>受取人メールアドレスのご入力はお間違いな</li> </ul> | てご入力をお願いします。<br>情報について受取人メールアドレスおよび、お客さまのメールアドレスへ送信いたします。<br>いよう十分ご注意ください。 | びお客さまのメールアドレスへ送信いたします。受取人メールアドレスのご入力はお間違えないよう十分ご注意ください。 |

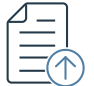

| 人情報 入力                                                      |                                                                                |                                                                                                    |           |
|-------------------------------------------------------------|--------------------------------------------------------------------------------|----------------------------------------------------------------------------------------------------|-----------|
| 跟行口座情報                                                      |                                                                                | 海外送金ご利用ガイド>      ラクリン (1000) (1000) (1 |           |
| 取人情報                                                        |                                                                                | 受取口座名義           3~35文字の英数字で入力してください。                                                                                                    |           |
| 受取人タイプ<br>受取口座名義                                            | 選択してください ▼<br>(3~35文字)                                                         | <b>銀行名</b><br>ブルダウンから該当する銀行名を選択してください。                                                                                                    |           |
| 貯名                                                          | 選択してください                                                                       | <ul> <li>・</li> <li>・</li></ul>                                                                                                    |           |
| 1座番号                                                        | 005-231289-112<br>( <b>9~17文</b> 字)                                            |                                                                                                    | との注音占を確認す |
| 又人住所                                                        |                                                                                |                                                                                                    |           |
|                                                             | 選択してください ▼<br>(1.0550分钟)                                                       | 2 受取人住所を入力してください。                                                                                                    |           |
| 1 (ローマ子)                                                    | (1~255天子)                                                                      |                                                                                                    |           |
| F所(ローマ字)                                                    | (1~255文字)                                                                      | 3 受取人への送金通知のメール送信をご希望の場合はチ                                                                                                    | エックボック    |
| ± 2回 AI €取人への送金通知                                           | 通知する                                                                           | チェックを入れてください。                                                                                                    |           |
| ₹取人のメールアドレス                                                 |                                                                                |                                                                                                    | の内容を確認    |
|                                                             | ▼ 確認のためもう一度入力してください。(コピー・貼り付けはできません)                                           | 4 確認ボタンを押して次に進みます。                                                                                                    |           |
|                                                             |                                                                                |                                                                                                    | (送会日的のこ   |
|                                                             |                                                                                |                                                                                                    |           |
| ۵<br>                                                       | 4 @2 >                                                                         |                                                                                                    |           |
| >                                                           |                                                                                |                                                                                                    |           |
| まにてこ入力いただく項目は、英学!<br>知は、送金実行時に送金金額や受取。<br>メールアドレスのご入力はお間違い。 | にてこ人力を右願いします。<br>(人情報について変取人メールアドレスおよび、お客さまのメールアドレスへ送信いたします。<br>なのよう十分ご注意ください。 |                                                                                                    |           |
|                                                             |                                                                                |                                                                                                    |           |

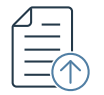

| 人情報 人力                                 |                                                                                                    |             |                                                               |
|----------------------------------------|----------------------------------------------------------------------------------------------------|-------------|---------------------------------------------------------------|
| 銀行口座情報                                 |                                                                                                    | 海           | 労送金ご利用ガイド>         受取人タイプ           「個人口座」または「法人口座」を選択してください。 |
| <b>取人情報</b><br>受取人タイプ                  | 深祝してください ▼                                                                                                    |             | <u>受取口座名義</u><br>3~35文字の英数字で入力してください。                         |
| 受取口座名義                                 |                                                                                                    | (3~35文字)    | BSBコード<br>6~7 <u>文字</u> の数字で入力してください。                         |
| 3SB⊐− K                                | 802985                                                                                                    | (6~7文字)     |                                                               |
| ]座番号                                   | 123456789                                                                                                    | (4~9文字)     | 制限文子数以内で入力してくたさい。                                             |
| 取人住所                                   |                                                                                                    |             | →通貨ごとの注意点を確認す。                                                |
| 5                                      | 選択してください 🔻                                                                                                    |             |                                                               |
| ち (ローマ字)                               |                                                                                                    | (1~255文字)   | 2 受取人住所を入力してください。                                             |
| 主所(ローマ字)                               |                                                                                                    | (1~255文字)   |                                                               |
| <b>金通知</b><br>受取人への送金通知                | 通知する                                                                                                    |             | 3 受取人への送金通知のメール送信をご希望の場合はチェックボックス<br>チェックを入れてください。            |
| 受取人のメールアドレス                            |                                                                                                    |             | →送金通知の内容を確認                                                   |
|                                        | ▼ 確認のためもう一度入力してください。(コピー・貼                                                                                                    | うり付けはできません) | 4 確認ボタンを押して次に進みます。                                            |
| õ                                      | <b>4 a</b> 22 →                                                                                                    |             | →クリックして次の画面へ(送金目的の)                                           |
| ><br>(まにてご入力いただく項目は、英字に                | てご入力をお願いします。                                                                                                    |             |                                                               |
| 知は、送金実行時に送金金額や受取人<br>メールアドレスのご入力はお間違いな | 、COASTE COMPACT AND A COASTERNAL AND A COASTERNAL AND A CO<br>A COASTERNAL AND A COASTERNAL AND A COASTERNAL AND A COASTERNAL AND A COASTERNAL AND A COASTERNAL AND A COASTE | スへ送信いたします。  |                                                               |
|                                        |                                                                                                    |             |                                                               |

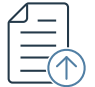

| 人情報 入力          |                      |                   | 1 受取人情報を入力してください。                            |              |
|-----------------|----------------------|-------------------|----------------------------------------------|--------------|
| 銀行口座情報          |                      |                   | 海外送金ご利用ガイド> 受取人タイプ 「個人口座」または「法人口座」を選択してください。 |              |
| 取人情報            |                      |                   | <u>受取口座名義</u><br>2~140文字の英数字で入力してください。       |              |
| を取人タイプ          | 選択してください ▼           |                   | 銀行名                                          |              |
| 取口座名義           |                      | (2~140文字)         | フルタワンから該当する銀行名を選択してくたさい。                     |              |
| 行名              | 選択してください             | *                 | ※載行にようく送金可能な金額が異なりま <u>9。</u><br>口座番号        |              |
| 座番号             | 9517384260           | (5~17文字)          | 制限文字数以内で入力してください。                            |              |
| 人住所             |                      |                   | →通貨ごとの注意点を研                                  | 認す           |
|                 | 選択してください             | v                 |                                              |              |
| ローマ字)           |                      | (1~255文字)         | 2 受取人住所を入力してください。                            |              |
| i(ローマ字)         |                      | (1~255文字)         |                                              | <b>.</b>     |
| 潘号              |                      | (1~32文字)          | 3 受取人への送金通知のメール送信をご希望の場合はチェックホッ              | 17,          |
| 通知              |                      |                   | テエックを入れてくたさい。                                |              |
| 収人への送金通知        | 通知する                 |                   | →送金通知の内容を確認していた。                             | <u> 作認</u> で |
| 収人のメールアドレス      |                      |                   | 4 確認ボタンを押して次に進みます。                           |              |
|                 | ▼ 確認のためもう一度入力してください。 | 。(コピー・貼り付けはできません) |                                              |              |
|                 |                      |                   | →クリックして次の画面へ(送金目的                            | ወን           |
|                 |                      | _                 |                                              |              |
| 5               | 4 確認                 | >                 |                                              |              |
|                 |                      |                   |                                              |              |
| まにてご入力いただく項目は、英 | 字にてご入力をお願いします。       |                   |                                              |              |

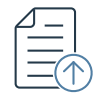

| 受取人情報入力i                                          | 画面                                                               | 操作のご案内                                                             |
|---------------------------------------------------|------------------------------------------------------------------|--------------------------------------------------------------------|
| 受取人情報 入力                                          |                                                                  | 1 「個人への送金」タブを押します。                                                 |
| 1 個人への送金 法人への送金                                   |                                                                  | 海外送金ご利用ガイド> 2 受取人情報を入力してください。                                      |
| 受取人情報                                             |                                                                  |                                                                    |
| ЕХ-Л                                              | example@example.ex (255文字以下)                                     | マロスのメールアドレスを入力してくたさい。<br>※提携先であるワイズ社のパートナーであるPayGateから受取人に本人確認に関する |
| 受取人タイプ                                            | 選択してください ▼                                                       |                                                                    |
| 受取口座名義                                            | (2~140文字)                                                        | <u>マロスタイン</u><br>「個人」を選択してください。                                    |
| 受取人の生年月日                                          | yyyy-MM+dd (YYYY-MM-DD)                                          | 受取口座名義                                                             |
| 銀行名                                               | 選択してください ▼                                                       | 2~140文字の英字で入力してくたさい。                                               |
| 口座番号 (ウォン口座のみ)                                    | 1254693521232 (10~16文字)                                          | <u>受取入の生年月日</u><br>年(4桁)・月(2桁)・日(2桁)の順番で入力してください。                  |
| 受取人住所                                             |                                                                  | 例) 2021年1月1日 → 2021-01-01                                          |
| Ξ                                                 | 選択してください 🔻                                                       | <u>銀行名</u><br>プルダウンから該当する銀行名を選択してください。                             |
| 市 (ローマ字)                                          | (1~255文字)                                                        |                                                                    |
| 受取人住所                                             | (1~255文字)                                                        | 制限文字数以内で入力してください。                                                  |
| 郵便番号                                              | (1~32文字)                                                         | →通貨ごとの注意点を確認する                                                     |
| 送金通知                                              |                                                                  | 3 受取人住所を入力してください。                                                  |
| 受取人への送金通知                                         | 通知する                                                             | ④ 受取人への送金通知のメール送信をご希望の場合はチェックボックスに                                 |
| 受取人のメールアドレス                                       |                                                                  | チェックを入れてください。<br>→送金通知の内容を確認する                                     |
|                                                   | ▼ 確認のためもう一度入力してください。(コピー・貼り付けはできません)                             |                                                                    |
|                                                   |                                                                  | ーー」<br>・・・・・・・・・・・・・・・・・・・・・・・・・・・・・・・・・・                          |
| 戻る                                                |                                                                  | 「ブンナ会市店)                                                           |
|                                                   |                                                                  | した 注意 争項」<br>送金通知は、送金実行時に送金金額や受取人情報について受取人メールアドレス、およ               |
| 5客さまにてご入力いただく項目は、英字にて<br>※会通知は、送会宝行時に送会全知らみ100166 | ここ入力をお願いします。<br>赤髪について帝原人メールアドレスおよび、お案さまのメールアドレフへ深得いた1 キオ        | びお客さまのメールアドレスへ送信いたします。受取人メールアドレスのご入力はお間<br>違えないよう十分ご注意ください         |
| -≖.æʌн৹、巫並夫1196に巫並並観や受取入崩<br>取人メールアドレスのご入力はお間違いない | inxに シャ・Sizeのスペールテトレスのよび、の合きまのスペルテトレスへIS店いたします。<br>Nよう十分ご注意ください。 | ほんないみ ノー リ こ                                                       |

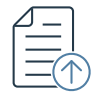

| Q人情報 入力                  |                          |              | 1 「法人への送金」タブを押します。                                                                                          |
|--------------------------|--------------------------|--------------|----------------------------------------------------------------------------------------------------|
| 1 法人への送金                 |                          |              | 海外送金ご利用ガイド><br>2 受取人情報を入力してください。                                                                            |
| 受取人情報<br>Eメール            | example@example.ex       | (255文字以下)    | <b>Eメール</b><br>受取人のメールアドレスを入力してください。<br>※提携先であるワイズ社のパートナーであるPayGateから受取人に太人確認に関する                           |
| 受取人タイプ<br>企業名/団体名        | 選択してください ▼               | (2~140文字)    | メールを送信する場合があります。<br>受取人タイプ                                                                                  |
| 銀行名                      | 選択してください                 | •            | <ul> <li>「法人口座」を選択してください。</li> <li> <u>企業名/団体名</u><br/>2〜140文字の英数字で入力してください         </li> </ul>             |
| ロ座番号 (ウォンロ座のみ)<br>受取人住所  | 1254693521232            | (10~16文字)    |                                                                                                    |
| ▼ (ローマ字)                 | 選択してください ▼               | (1~255文字)    | フルタワンから該当する銀行名を選択してください。<br><u>口座番号(ウォンロ座のみ)</u><br>制限文字数以内で入力してください。                                       |
| 受取人住所<br>郵便番号            |                          | (1~255文字)    | 3         受取人住所を入力してください。                                                                                   |
| <b>送金通知</b><br>受取人への送金通知 | 通知する                     |              | ④ 受取人への送金通知のメール送信をご希望の場合はチェックボックス<br>チェックを入れてください。                                                          |
| 受取人のメールアドレス              | ▼ 確認のためもう一度入力してください。(コピー | ・貼り付けはできません) | 5 確認ボタンを押して次に進みます。<br><u>→クリックして次の画面へ(送金目的の入</u> 力                                                          |
| 反令                       | 5<br>確定 >                |              | 【ご注意事項】<br>送金通知は、送金実行時に送金金額や受取人情報について受取人メールアドレス、<br>お客さまのメールアドレスへ送信いたします。受取人メールアドレスのご入力は<br>違ったいよう十分ご注意ください |

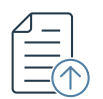

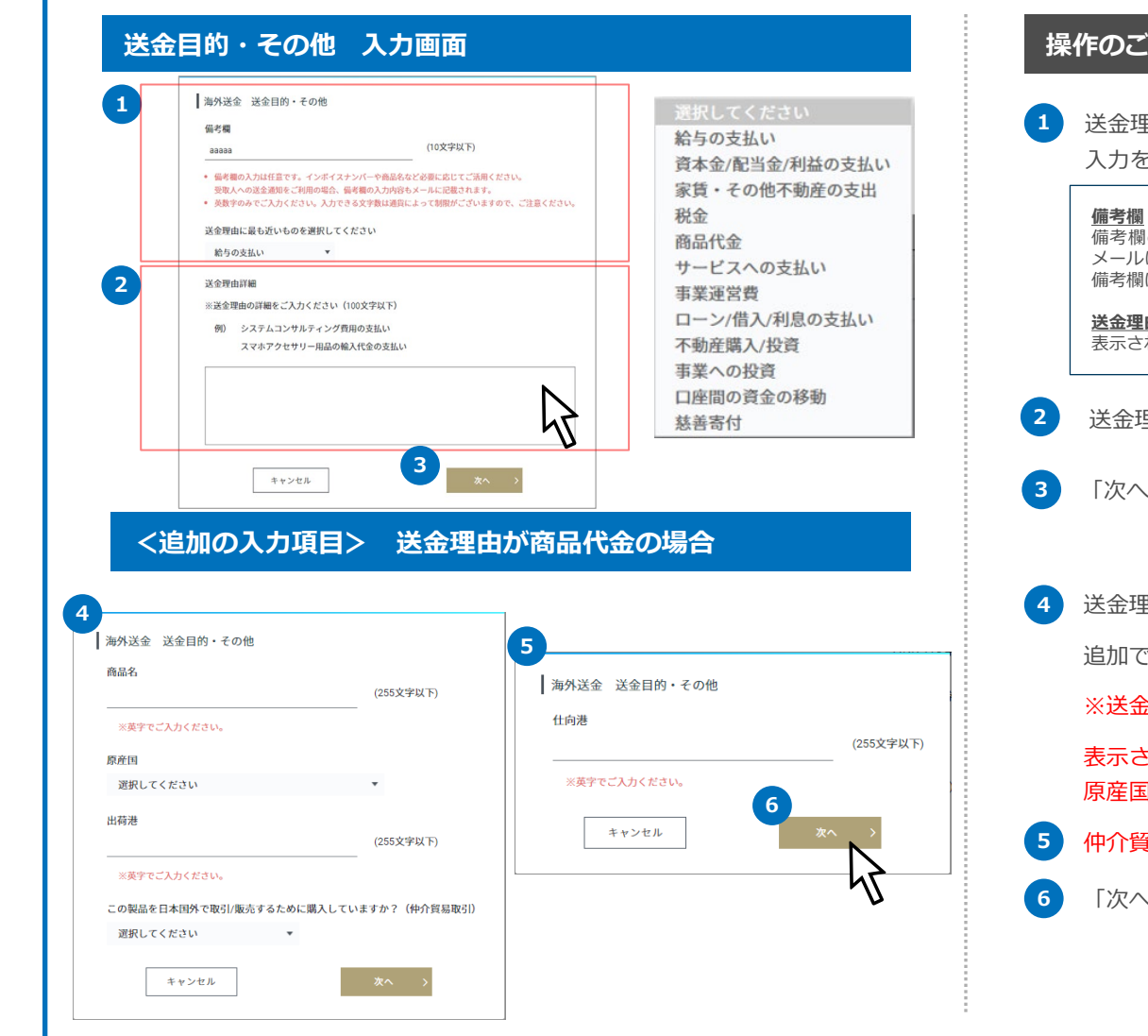

#### 操作のご案内

送金理由や備考を入力する欄が表示されますので項目に沿って、英字での 入力をお願いします。→【補足】P.20をご参照ください。

備考欄の入力は任意です。受取人への送金通知をご利用の場合は、備考の入力内容も メールに記載されます。インボイスナンバーや商品名を必要に応じてご活用ください。 備考欄は送金通貨によって入力文字数が異なります。(英数字のみ入力可)

送金理由に最も近いオプション 表示されるプルダウンより選択してください。

- 送金理由の詳細をご入力ください。
- 「次へ」ボタンを押します。
- 送金理由によっては、詳細の確認のため追加で入力欄が表示されます。

追加で詳細確認のある送金理由:**商品代金、事業への投資** 

※送金内容により、さらに追加で質問内容が表示される場合があります。

表示された場合は案内に沿ってご入力をお願いします。商品代金の場合は 原産国、出荷港(都市名)をご入力ください。

仲介貿易のケースは仕向港(都市名)もあわせてご入力ください。

「次へ」ボタンを押して次に進みます。

→クリックして次の画面へ(受取人所在国・受取人所在地入力)

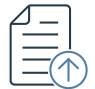

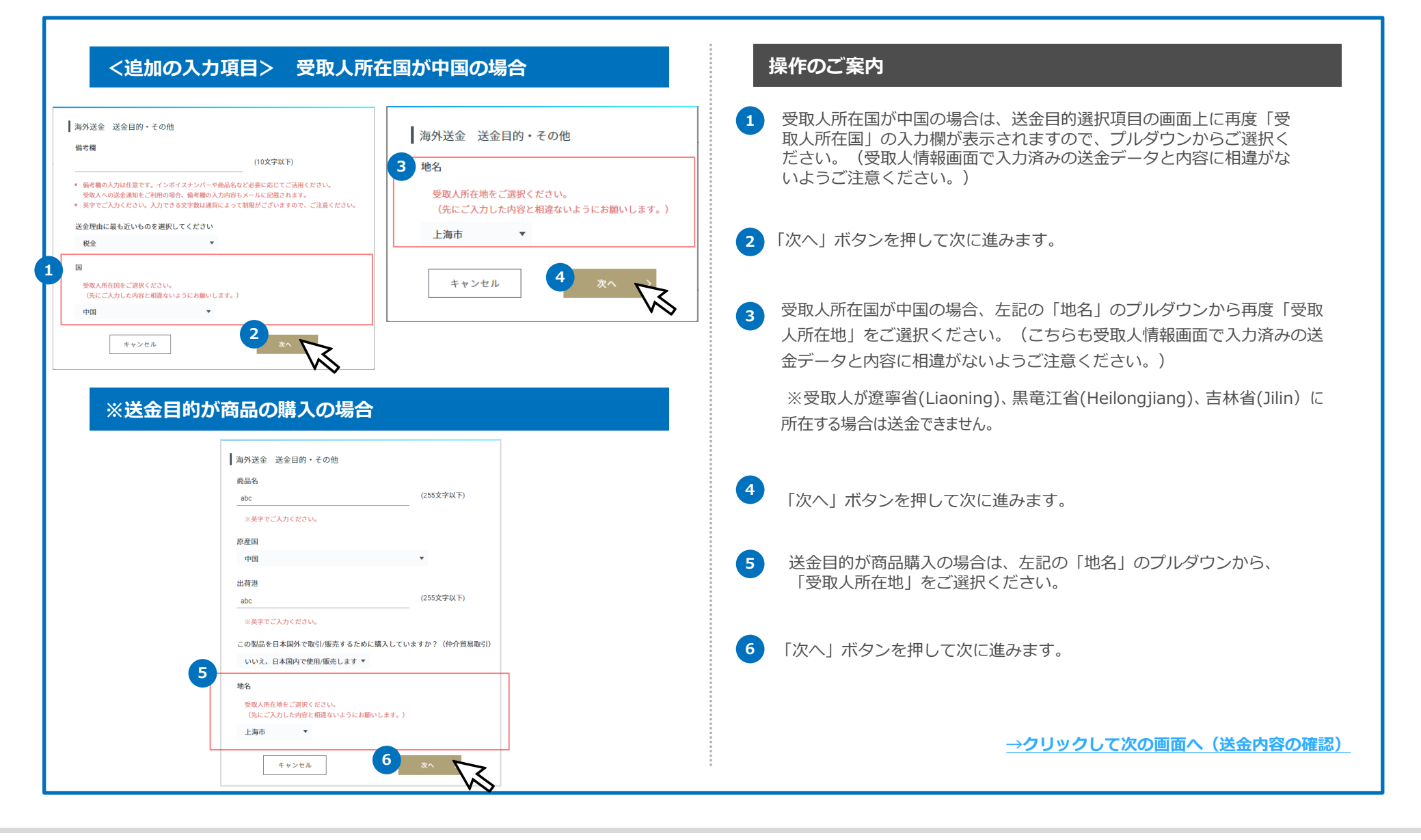

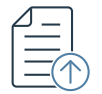

| ▲●あおぞらネット銀行                                                                                                    | Branna Bereit Annier Bannete                                                                                                    | 7 百定角帯さま 100/micking 107799                                                                                                    |
|----------------------------------------------------------------------------------------------------|----------------------------------------------------------------------------------------------------|----------------------------------------------------------------------------------------------------|
| A MER-WIN-MARKE BAN                                                                                                    | 建金 門記聞 外前 经加加目 搬运入金口册                                                                                                    | ポイント・キャンペーン お探えき経験(時品・総定)                                                                                                    |
| 送金内容の確認                                                                                                    |                                                                                                    |                                                                                                    |
|                                                                                                    |                                                                                                    |                                                                                                    |
|                                                                                                    |                                                                                                    | AMABE                                                                                                    |
| Rectifier in the second second | 10.001.001.005                                                                                                    |                                                                                                    |
| お材レート                                                                                                    |                                                                                                    | 6                                                                                                    |
| PROPERTIES                                                                                                    | 1.000 PD (1000 PD (10 | ○ 今回の送金は、以下に掲げる「外国為替及び外国貿易法」、「米国OFAC規制」が定める規制の対象取引に基づく支払等規制に該当しません。                                                                                                    |
| Notan                                                                                                    | 1000000                                                                                                    | <ul> <li>外国為替及び外国貿易法で定める規制の対象取引に基づく支払等規制</li> </ul>                                                                                                    |
| 1125000                                                                                                    | 100400730                                                                                                    | <ul> <li>「外国為替及び外国貿易法」で指定された、資産凍結等経済制裁対象者への取引</li> </ul>                                                                                                    |
| ROTER (DARM)                                                                                                    |                                                                                                    | <ul> <li>北朝鮮を原産地または船積地域とする全ての貨物の輸入または仲介貿易に係る取引</li> </ul>                                                                                                    |
| CRASS                                                                                                    | 2021400/0280121403000 40                                                                                                    | <ul> <li>北朝鮮を仕向地とする貨物の仲介貿易に係る取引</li> <li>・ 地野野いゆぎや見ぎたすますの使きましてはまたすまではし、その他の見体(火地はしての他の見体の外見にあますす。 ルボデスの他の声音で</li> </ul>                                                                           |
| <b>空泡入タイプ</b>                                                                                                    | 84.                                                                                                    | <ul> <li>北朝鮮に出行で居所を得する自然入もしては主たる事務所を得する広人、ての他の回体(当該広人ての他の回体の外国にある支店、出始所ての他の事務所<br/>を含む)への支払</li> </ul>                                                                                            |
| ADAL-アイングナンバー                                                                                                    | 112011258                                                                                                    | <ul> <li>北閉壁に住所や居所を有する自然人もしくは主たる軍務所を有する法人、その他の団体により実質的に支配されている法人、その他の団体(当該法人その<br/>他の団体の外国にある支店、出張所その他の事務所を含む)への支払</li> </ul>                                                                     |
| 0884                                                                                                    | 1795327940                                                                                                    | <ul> <li>北湖鮮の核関連計画等に貢献し得る活動に寄与する目的で行われる取引</li> </ul>                                                                                                    |
| 12091031                                                                                                    | チェッキング                                                                                                    | <ul> <li>イランの核活動等および大型通常兵器等の供給等に関連する活動に寄与する目的で行われる取引</li> </ul>                                                                                                    |
| 资本人口进名属                                                                                                    | MLES DAVIS                                                                                                    | <ul> <li>ロシア連邦・ベラルーシ共和国の特定の団体が株式の総数又は出資の総額の50%以上を直接所有している団体への支払</li> <li>ロシア連邦・ベラルーシナ和国におする国際給出施理により、人力後日日になるの範疇別(人体なの世界))</li> </ul>                                                             |
| 爱歌人侣所                                                                                                    |                                                                                                    | <ul> <li>ロンア連邦・ペラルージ共和国に対する国際範面管理レジーム対象面目に除る位務取引(技術の提供等)</li> <li>ロシア連邦・ペラルージ共和国に対する軍事能力等の確化に資すると考えられる汎用品に係る役務取引(技術の提供等)</li> </ul>                                                               |
|                                                                                                    | 800                                                                                                    | <ul> <li>ロシア連邦政府等による新規の証券の発行・流通に係る取引、ロシア連邦の特定の銀行による証券の発行等に係る取引</li> </ul>                                                                                                    |
| 都語的現例(ローマ学)                                                                                                    | Summer                                                                                                    | <ul> <li>ロシア向け石油精製用装置に関連する技術を提供する取引</li> </ul>                                                                                                    |
| $\Pi(\Omega) = V(P)$                                                                                                    | sense                                                                                                    | <ul> <li>ロシア連邦に対する新規の対外直接投資に係る支払</li> </ul>                                                                                                    |
| #G8.019.14                                                                                                    | Salarra                                                                                                    | <ul> <li>ロンア法人等に対する会計・監査・経営コンプルタント兼に対する役務取51(労務又は便益の提供)</li> <li>海童・皮茶又は皮茶製品・読器・読器を読み取り、日本業に関連する組合性の、処理における重量活動のための支払</li> </ul>                                                                  |
| 800 S V                                                                                                    | 12348                                                                                                    |                                                                                                    |
| 出金口樂                                                                                                    |                                                                                                    | <注>詳細は、財務省、経済産業省のホームページをご参照ください。                                                                                                    |
| HBOR.                                                                                                    | <b>20.888 88</b> 101100 市立向                                                                                                    | 5                                                                                                    |
| 送金田的・その地                                                                                                    |                                                                                                    | ■ 米国OFAC規制                                                                                                    |
| /                                                                                                    |                                                                                                    | ・以下の(1)、(2)のいずれかに該当する、米ドル建てのお取引                                                                                                    |
| ****                                                                                                    | RECESS BOR                                                                                                    | (1) 取引の関係当重来(一般的に、給入来・給出来、お取引に関与する銀行・給会社、荷号人、給祥紀、洋全体額人・受要人、保証の受益来を指します)                                                                                                    |
|                                                                                                    | 1890 L. Gus                                                                                                    | (1) 後辺の間に当せて、気が高い、間穴で、間穴で、細いで、かったのか、かったの、かったの、かったの、かったの、かったの、ない、はなく知ってといいよう)<br>の所ため、取引の間が癒く(一般的に、急ない、最高し、化白地、高高等を出しまう)に、北朝鮮、イラン、キューバ、シリア、ウクライナのクリミア地<br>域、ドネツク人民共和国(自称)、ルガンスク人民共和国(自称)等が含まれている取引 |
|                                                                                                    |                                                                                                    | (2)米国政府により、特定テロリスト、特定麻薬取引者、多国籍犯罪組織、特定大量破壊兵器取引者および核拡散防止上問題のある法人・個人等として特                                                                                                    |
|                                                                                                    |                                                                                                    | 定されている者が取引に関係している取引                                                                                                    |
| · (MEABRONREEL)                                                                                                    | 1999年後の1999年後日には、「第3997年の第39日 からのものの<br>1995年また、現在第30年後の時間対象者への取引                                                                                                    |                                                                                                    |
| <ul> <li>北原都を経産地又は起現地域と</li> <li>北原都を住約地とする当物の米</li> </ul>                                                                                                    | : する貨幣の輸入設订與合質認識引<br>約合質結果引                                                                                                    | ・米ドル確以外であっても、上記(1)、(2)のいずれかに該当し、かつ以下に該当する取引                                                                                                    |
| <ul> <li>・ アビリストなど、外島まで加速</li> <li>・ 説明部に住所・説所を有するの</li> <li>・ 見明部にまた人事務所をわする</li> </ul>                                                                                                    | こうれている現在連邦的事務への交換。<br>2回人への支払<br>5年人・19年後の日本の原始的につかりたているほん・1994へよ                                                                                                    | 米国金融機関(在米支店等の米国所在の金融機関・米国に本店を置く金融機関の米国外拠点を含む)、米国法人(米国外の米国籍の法人を含む)、米国人、                                                                                                    |
| <ul> <li>         ・ 記録新の説見掛け具などに含ま         ・         「イクンの検知身活動などに満         ・         「イクンの検知身活動などに満         ・         「イクンの検知身活動などに満         ・         「</li> </ul>                                                                                                    | まし得る活動に用りする目的の単51<br>防まする活動」に用りする目的の単51                                                                                                    | 米国内に所在する者(米国内の外国法人・外国人を含む)が限与する取引                                                                                                    |
| ・「イランの検知後活動やイラン                                                                                                    | ハの大型通信兵器等の作組などに関係する活動」に皆与する                                                                                                    | <注>上記は例示となりますので、最新情報および詳細はOFAC のホームページ(英語)をご参照ください。                                                                                                    |
| #以下の(1)、(2)のいずれ<br>(1) #100#5585 ( )                                                                                                    | かに該当する、米ドル建てのお取引<br>20、約1月、時代者、お助りに知らずみ知ら、かかり、おい                                                                                                    |                                                                                                    |
| の所在地や、地口の提供地等(-<br>クリミア地域等が含まれている地                                                                                                    | - 1839年、1848年、1858年、1859年、1858年年日にます)に、<br>1957                                                                                                    | 3                                                                                                    |
| (2) 東国和府により、利定アロ<br>定されている者が取引に開発して                                                                                                    | ロフスト、知定原用市台市、多加加加市市総合、私定人加速電圧<br>いる取付                                                                                                    |                                                                                                    |
| ■米ドル酸加外であっても、上記                                                                                                    | (1)、(2) のいずれかに該当し、かつ以下に該                                                                                                    | 1773 「海外送金利用規定」に同意します。                                                                                                    |
| 米国会補償用(企業支払等の米国<br>米国内に所住する者(米国内の州                                                                                                    | 話生在の金融機関・米国に本法を置く金融機関の米国汚動点を<br>国営人・外国人を含む)が限りずる取引                                                                                                    | 4                                                                                                    |
| <注>1. 上記は例目となります。                                                                                                    | ので、最新知道および詳細はCFAC (0キームページ (第2) 6                                                                                                    |                                                                                                    |
|                                                                                                    |                                                                                                    |                                                                                                    |
|                                                                                                    | 17.                                                                                                    |                                                                                                    |
|                                                                                                    |                                                                                                    |                                                                                                    |
|                                                                                                    |                                                                                                    | 送金 N >                                                                                                    |
|                                                                                                    |                                                                                                    | · · · · · · · · · · · · · · · · · · ·                                                                                                    |
|                                                                                                    |                                                                                                    | N                                                                                                    |
|                                                                                                    |                                                                                                    | U                                                                                                    |
|                                                                                                    |                                                                                                    |                                                                                                    |

#### 操作のご案内

- これまでに入力した内容が表示されますので、間違いがないかご確認ください。修正したい場合は、「入力内容修正」ボタンを押して入力画面に戻って修正をお願いします。
- 2 送金について、画面上に記載の取引・支払いに該当しないことを確認し、 チェックボックスにチェックを入れてください。
- 3 海外送金利用規定をクリックし、規定の内容を確認のうえ、チェックボックスにチェックをいれてください。
- 4 取引パスワードを入力し、送金ボタンを押して下さい。

※お取引にはトークンの入力が必要です。

→クリックして次の画面へ(送金受付完了)

#### 【ご注意事項】

海外送金取引規定: チェックボックスにチェックを入れるには、リンクをクリックしPDFの内容をご確認 いただく必要がございます。

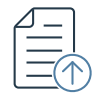

## 送金受付完了画面

| GMC                 | ▶あおぞらネット銀行<br>-ド:0310                                                           | Sec. 2                              | 自認事項 ■ガイド一覧                    | ▲ お知らせ                    | ➡お問い合わせ  | ! 青空商事さま 6.2 0 !! | 2021/05/17 08:46 | ログアウト  |
|---------------------|---------------------------------------------------------------------------------|-------------------------------------|--------------------------------|---------------------------|----------|-------------------|------------------|--------|
| 振 込                 | 残高・明細・振込状況                                                                      | 海外送金                                | 円定期 外貨                         | FX取引                      | 振込入金口座   | ポイント・キャンペーン       | お客さま情報(申)        | 込・設定)  |
| 送金                  | 受付完了                                                                            |                                     |                                |                           |          |                   |                  |        |
| 送:<br>※)<br>り:<br>続 | 金を受け付けました。<br>金状況ならびに送金結果は [<br>送金内容の確認のため、当社<br>も遅くなる場合がございます<br>けて送金作成 ) 送金状況 | 送金状況照会]<br>はりメールな<br>っのでご注意く<br>R会〉 | よりご確認くださし<br>どでご連絡をする場<br>ださい。 | <sup>N</sup> 。<br>合がございます | 。確認内容によっ | ては送金をお断りする場合、     | またはご案内したネ        | 着金予定日よ |
|                     |                                                                                 | •                                   |                                | ホーム・                      | へ戻る 3    |                   |                  |        |
|                     |                                                                                 |                                     |                                |                           |          |                   |                  |        |
|                     |                                                                                 |                                     |                                |                           |          |                   |                  |        |

#### 操作のご案内

送金データの作成はこれで完了です。

この時点では送金受付を完了した状態で、受取人への送金は実行されてい ません。

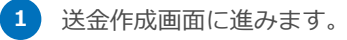

送金状況照会・書面発行画面に進みます。

3 法人口座TOPに戻ります。

## 送金の実行・メール通知について

## $\bowtie$

#### GMOあおぞらネット銀行

#### 海外送金を受け付けました

青空商事さま

いつもGMOあおぞらネット銀行をご利用いただき、ありがとうございます。 海外送金を受け付けましたので、お知らせいたします。

送金作成日:2021/05/27 19:59:20 送金ID:T49705310

上記送金が9期行されましたと、メールにてお知らせいたします。 ログイン後のお知らせ、または、「海外送金」--「送金状況感会・書面発行」からもご確認いただけます。

(ご注意事項) ・送金内容の種類に均時間をいたたく場合や、追加で書類のご提出などをお願いする場合がございます。 ・送金内容の単語的ため、当社はリメールなどでご運送をする場合がございます。確認内容によっては送金 をお削りする場合、またはご案内した着全子定日より6度くなる場合がございます。確認内容によっては送金 をお削りする場合、またはご案内した着全子定日より6度くなる場合がございますのでご注意ください。

#### GMO あおぞらネット銀行

海外送金を実行しました <sup>再会集会ま</sup> いつ400005 行きい前行に利用いたが、ありがとうにざいます。

海外送金を実行しましたので、おおらせいたします。 詳細はログイン後のお知らせ、または(海外送金)-(送金伏児県会・書面発行)よりご確認にださい。

送金実行日:2021/05/25 20:11:19 送金ID:T49699462

着金予定日:2021/06/03

## 送金タイミングについてのご案内

送金受付完了の時点では、受取人への送金が実行されていません。送金が実行 されると、メール、およびインターネットバンキングの[海外送金]-[送金状 況照会]にてお知らせします。

また、送金内容によっては、確認のために当社からご連絡を差し上げることが あります。確認結果によっては、送金をお断りする場合や、ご案内した着金予 定日よりも遅くなる場合がありますのであらかじめご了承ください。

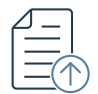

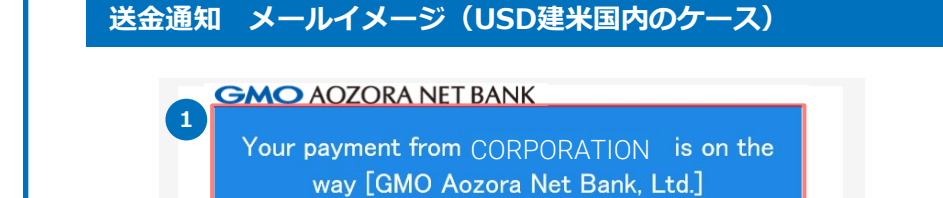

#### HITARO AOZORA, 3

This is just to let you know that CORPORATION has arranged for a payment to be sent to you. We will transfer the following amount to your bank account as described below through Wise Payments Limited.

#### Payment Details and Status Tracking

Recipient's Name : TARO AOZORA
 Payment Sent By :CORPORATION
 Transfer ID : T49786656

Currency : USD
 Amount : 8,957.41 USD
 Remittance Date : 2021/06/24
 Reference Infomation : aaaaa

#### Details

ACH Number : 021000021
 Recipient's Account Number : \*\*\*\*6789
 Account Type : CHECKING

Regards, The Team of GMO Aozora Net Bank

Please do not reply to this email. Should you wish to ask regarding remittannce, please contact to the sender.

If you are not the right person to receive this email, please kindly delete this and all copies from your system.

GMO Aozora Net Bank, Ltd.

https://stg.gmo-aozora.com/

#### 受取人への送金通知について

↓ メール件名は以下のとおりです

Your payment from "お客さまの英字口座名義" is on the way[GMO Aozora Net Bank, Ltd.]

- 2 受取人情報で入力いただいた受取人名が表示されます。
- お客さまの英字口座名義が表示されます。
- 受取人通知に掲載される項目は以下のとおりです。

#### Payment Details and Status Tracking (支払い詳細とステータス)

- ・Recipient's Name (受取人名)
- Payment Sent By (送金人名(お客さまの口座名義)
- ・Transfer ID (送金ID)
- ·Currency (通貨)
- Amount(送金金額(外貨))
- ・Remittance Date(送金実行日)
- ・Reference Information (備考欄)

#### Details(受取人情報詳細)

- ・ACH Number (ACHルーティングナンバー)
- ・Recipient's Account Number (受取人口座番号 ※下4桁のみ表示)
- ・Account Type(アカウントタイプ)
- ※上記はUSD建米国内のケースであり、本項目は通貨ごとの受取人情報が反映されます。

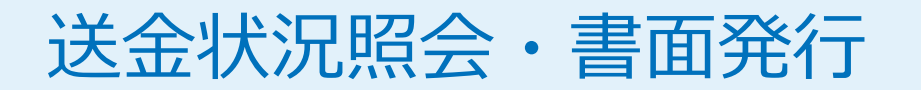

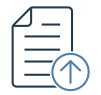

## ホーム画面

| 我高·明細 資金調達 海外送金<br>·振込状況 資金調達 海外送金                                                                                                    | 円定期 外貨 FX取引 振込入金口座 .                   | ホイント お客さま情報<br>キャンペーン (申込・設定)                                                                                                    |
|----------------------------------------------------------------------------------------------------|----------------------------------------|----------------------------------------------------------------------------------------------------|
| 新規送金<br>支店名:法人営業部(101) 「<br>振込料金とくとく会員 本中込                                                                                                    | 会・書面発行<br>一覧 ★ (代表口座) 29,761,009       | 前回ログイン:2021/06/1420:<br>円                                                                                                    |
| 成高照会<br>残高照会                                                                                                    | ↓ ○○○○○○○○○○○○○○○○○○○○○○○○○○○○○○○○○○○○ | ビーレー     ビーレー     ビーレー     ビーレー     総合振込     たか振び     振込状決照会(総合振込)     中頑 ・減企     笑いをすって     といた     マップロード     全戦編規定形式   CSV形式     自動アップロード |
| □<br>□<br>□<br>□<br>□<br>□<br>□<br>□<br>□<br>□<br>□<br>□<br>□<br>□                                                                                                    | 資金調達<br>あんしん10万円                       | ← 一 一 一 一 一 一 一 一 一 一 一 一 一 一 一 一 一                                                                                                    |
| ビジネスサポートサービス     ビジネスサポートサービス     サービス     サービス     「数学になった。     「数学になった。     「数学になった。     「数学になった。     「数学になった。     「数学になった。     「また」、     「また」、     「より、     」により、     『また」、     「より、     」により、     『また」     「したり、     」     「したり、     」     「したり、     」 | びしつ<br>ビジネスID管理<br>グループー覧<br>ユーザーー覧    | 各種お手続き<br>各種お手続き<br>お客さま情報(中込・設定)<br>登時報(カード セキュリティ メール<br>書商努行<br>残高証明書 取5 明編書 利息計算者                                                        |

## 操作のご案内

インターネットバンキングから[海外送金]-[送金状況照会・書面発行]をク リックします。

※ホーム画面は、2022年12月時点のものです。

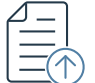

| ▲ 検索条件                           |                                                                            |                                           |                                                                                     | Ð                                   | Ð |
|----------------------------------|----------------------------------------------------------------------------|-------------------------------------------|-------------------------------------------------------------------------------------|-------------------------------------|---|
| 口座                               | : 選択 法人営業部                                                                 | F 普通 1031398 青空商事                         | <b>第</b> 外送金61                                                                      |                                     |   |
| 期間指定                             | : 選択してください                                                                 | ▼ 日付入力:                                   |                                                                                     |                                     |   |
| ステータス                            | : 🗸 送金受付                                                                   | ✓ 送金完了 ✓                                  | 返金手続中 🗸 返金済                                                                         |                                     |   |
|                                  | 検索                                                                         |                                           |                                                                                     |                                     |   |
|                                  |                                                                            |                                           |                                                                                     | 1-16件/全16件 20件                      | • |
| 送金ID ~                           | 送金作成日                                                                      | 受取人名                                      | 送金金額(外貨)<br>円貨送金金額(手数料除く)                                                           |                                     | _ |
| 49702919                         | 2021/05/27<br>01:19:11                                                     | ABC Company                               | 177.59 USD<br>19,375 円                                                              | コピーして送金作成                           | ē |
|                                  |                                                                            |                                           |                                                                                     |                                     |   |
| 49702868                         | 2021/05/27<br>00:50:49                                                     | ABC Company                               | 177.61 USD<br>19,375 円<br>送金受付                                                      | コピーして送金作成                           | • |
| 49702868<br>49702648             | 2021/05/27<br>00:50:49<br>2021/05/26<br>23:12:17                           | ABC Company<br>ABC Company                | 177.61 USD<br>19,375円<br>3,000.00 USD<br>108,935円<br>送金受付                           | コピーして送金作成                           | • |
| 49702868<br>49702648<br>49701837 | 2021/05/27<br>00:50:49<br>2021/05/26<br>23:12:17<br>2021/05/26<br>14:25:31 | ABC Company<br>ABC Company<br>ABC Company | 177.61 USD<br>19.375 円<br>1.000.00 USD<br>108.935 円<br>86.84 USD<br>9.448 円<br>送金受付 | コピーして送金作成<br>コピーして送金作成<br>コピーして送金作成 | • |

## 項目・操作のご案内

送金状況照会・書面発行画面では、送金データの状況を確認することができます。

- 口座、期間、ステータスを指定して、条件に合致した送金データを検索することができます。
- 2 各お取引の送金IDをクリックすると、送金内容の詳細を確認する画面に 遷移します。
- 3 各お取引の送金ステータスを表示しています。

| 送金ステータ        | えについて                                                                                      |
|---------------|--------------------------------------------------------------------------------------------|
| ステータス名        | 状態                                                                                         |
| 送金受付          | お客さまの送金手続きの受付が完了している場合に表示されます。<br>(※インターネットバンキング上のお手続きが完了した状態です。<br>送金に関して確認事項が入る場合がございます) |
| 送金完了          | 送金が実行されると表示されます。                                                                           |
| 返金済<br>(返金理由) | 返金の手続きが完了した場合に表示されます。送金資金は出金元<br>口座に返却されています。<br>返金理由も表示されます。                              |

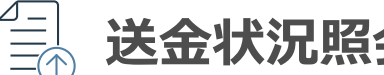

| 況照会・書        | 書面発行                   |                          |                                     | 照会日時: 2021/06/21 20:15 | データとして出<br>1 法会作成<br>総会実行F送会ID 送会                                                                                                    |                                                                                                    | <b>す。</b><br>」 K L<br>対手数料 出金額合言受取人                                                                                                    | M         N         O         P         Q           名 送金目的 商品名         出荷池(都)原底国         儒考                                                                                                    |
|--------------|------------------------|--------------------------|-------------------------------------|------------------------|----------------------------------------------------------------------------------------------------|----------------------------------------------------------------------------------------------------|----------------------------------------------------------------------------------------------------|----------------------------------------------------------------------------------------------------|
| 検索条件         |                        |                          |                                     |                        | 2 20206527 T49702911년<br>3 20210527 T4970285 进名<br>4 2020526 世名<br>5 2020526 T4970183 近色<br>6 20210526 T4970183 近色                                                                                                    | 受付 法人習業者USD 177.59 LIPY=0.0 193<br>受付 法人習業者USD 177.61 LIPY=0.0 193<br>受付 法人習業者USD 1000 LIPY=0.0 1085<br>受付 法人習業者USD 66.84 LIPY=0.0 94<br>受付 法人習業者USD 90.03 LIPY=0.0 975                                                                                                    | 75         625         20000         ABC C           75         625         20000         ABC C           35         1280         110215         ABC C           18         552         10000         ABC C           36         204         10000         TARO | が費     tesutotesuto       の     休費       セミutotesuto     毎月の生活費       コaaaaaaaaaaa       ご     読費       tesutotesuto       A0,次符費                                                                                                    |
| 口座:<br>期間指定: | 選択 法人営業部<br>選択してください   | ◎ 普通 1031398 青空; ○ 日付入力: | <sup>商車193余61</sup><br>: <u>□</u> ~ | л <b>у</b> 🖌           | <ol> <li>プリンターボタ<br/>たは「計算書」</li> </ol>                                                                                                    | ンにカーソルを合わ<br>を出力することがで                                                                                                    | せると、各<br>きます。                                                                                                    | 取引ごとに「取引明細                                                                                                    |
| マテータス:       | ✓ 送金受付<br>検索           | ✓ 送金完了 、                 | ✓ 返金手続中   ✓ 返金済                     |                        | 月至四年4<br>月至四年4<br>第139 年10月1日(1月11日)<br>第139 年10月1日(1月11日)<br>第139 年11日(1月11日)                                                                                                    | 日本<br>たまたでの<br>たまたでの<br>たまでの<br>た<br>た<br>た<br>た<br>た<br>た<br>た<br>た<br>た<br>た<br>た<br>た<br>た | 肯立商事樣                                                                                                    | 第8日 332-075<br>でのこのあるでも少ち着い<br>でいた。<br>第8日 532-075<br>でのこのまで、<br>第8日 532-075<br>でのこのまで、<br>第8日 532-075<br>でのこのまで、<br>第8日 532-075<br>でのこのまで、<br>でのこのまで、<br>でのでのでのでので、<br>でのでので、<br>でのでのでので、<br>でのでのでのでのでのでので、<br>でのでのでのでのでのでのでので、<br>でのでのでので、<br>でのでのでのでのでのでので、<br>でのでのでのでのでのでのでのでのでのでのでのでのででのでので |
|              |                        |                          |                                     | 1-16件/全16件 20件 ▼       | CBAR<br>CD ARRAND<br>CBARAND<br>COARD CONTRACTOR<br>Intel TOTAL                                                                                                    | 149309<br>200309<br>200409                                                                                                    | 1909 201 1.199 101 60                                                                                                    | 2021/06/24<br>2021/06/24                                                                                                    |
| D Y          | 送金作成日                  | 受取人名                     | 送金金額(外貨) ステータス<br>円貨送金金額(手数料除く)     |                        | Citada et al 2007-2006ka)<br>Citada et al 2007-2006ka<br>Citada et al 2007-2007-2007-2007-2007-2007-2007-2007                                                                                                    | RRT                                                                                                    | 21年2月1日<br>21年2日<br>21年2日<br>21年2日<br>21月<br>21月<br>21月                                                                                                    | 2021/06/26<br>T 69/29679<br>8./ MRRE 88 1031/296<br>GdP                                                                                                    |
| 2919         | 2021/05/27<br>01:19:11 | ABC COMPANY              | 177.59 USD<br>10 975 円 送金受付         | 2<br>コピーして送金作成 🗟       | Concentration of the concentration of the concentra                                                                                                    | NUM           10%           Autors parameters           Sature           Sature           Sature                                                                                                    | 送金会部(5)印<br>為助レート<br>円成送金会部(手数時間<)                                                                                                    | 100.00 GBP<br>1.0//~ 0.00647/9 GBP (1GBP~154.321.0PY)<br>154.527 //<br>172 //                                                                                                    |
| 2868         | 2021/05/27<br>00:50:49 | ABC COMPANY              | 取引明細調                               | 書出力 > 1                | (Bestimer, Samo)<br>Brazilian<br>Brazilian<br>Braz | August (conserve) (conserve)                                                                                                    | 22876H                                                                                                    | 15.614 Ph                                                                                                    |
| 2648         | 2021/05/26<br>23:12:17 | test test                | " 計算書出2                             | h >                    |                                                                                                    |                                                                                                    |                                                                                                    |                                                                                                    |
| 837          | 2021/05/26<br>14:25:31 | ABC COMPANY              | 9,448 円 送金受付                        | コピーして送金作成              | Region Park<br>Occasion Elimination collect<br>Production<br>Brief Benevil<br>John Park<br>Construct Original                                                                                                    |                                                                                                    |                                                                                                    |                                                                                                    |
| 817          | 2021/05/26<br>14:18:18 | TARO AOZORA              | 90.03 USD<br>9,796 円                | コピーして送金作成              | Patienes Talonais ed                                                                                                    | 1940 F508                                                                                                    |                                                                                                    | 1940                                                                                                    |

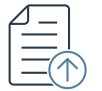

|        | <b>青</b> 面発行 |                  |                                     |                  |
|--------|--------------|------------------|-------------------------------------|------------------|
| ▲ 検索条件 |              |                  |                                     | 80               |
| 口座     | : 選択 法人営業部   | 5 普通 1031398 UAT | 9空商事 送金 6 1                         |                  |
| 期間指定   | 選択してください     | ▼ 目付入力:          | <b>i</b> ~ <b>i</b>                 |                  |
| ステータス  | ✓ 送金受付       | ✓ 送金完了 ✓         | 2 返金手続中 ✓ 返金済                       |                  |
|        | 検索           |                  |                                     |                  |
|        |              |                  |                                     | 1-16件/全16件 20件 🔻 |
| 送金ID ~ | 送金作成日        | 受取人名             | 送金金額(外貨) ステータ<br>円貨送金金額(手数料除く) ステータ | גי               |
|        |              |                  | 177 50 USP                          |                  |

## 操作のご案内

過去に作成した送金データの内容をコピーして送金を再作成することができます。

「送金状況照会・書面発行」の一覧から、または、送金IDをクリックし 送金内容詳細画面から「コピーして送金作成」ボタンを押してください。

## 送金内容詳細 画面

| 送金内容詳細    |                                         | ø         |
|-----------|-----------------------------------------|-----------|
|           |                                         | コピーして送金作成 |
| 送金ID      | T49702919                               | 47        |
| 送金作成日     | 2021/05/27 01:19:11                     | Ľ         |
| 送金実行日     |                                         |           |
| 送金ステータス   | 送金受付                                    |           |
| 通貨        | USD 米ドル                                 |           |
| 送金金額 (外貨) | 177.59 USD                              |           |
| 為替レート     | 1JPY = 0.0091659USD (1USD = 109.100JPY) |           |

# ビジネスIDの申請・承認

## ビジネスID管理を使った送金申請・承認の流れ

## ビジネスID管理を使った送金申請・承認の流れ

ビジネスID管理では、取引責任者とは別に最大100名まで口座をご利用いただけるユーザを追加することができます。 振込や残高照会などの取引や各サービスについて操作・承認の権限を設定したグループを作成し、追加したユーザーを所属させることで権限の管理を行います。

海外送金でもビジネスID管理を使ったお取引が可能です。申請から承認、送金の流れは下記をご確認ください。

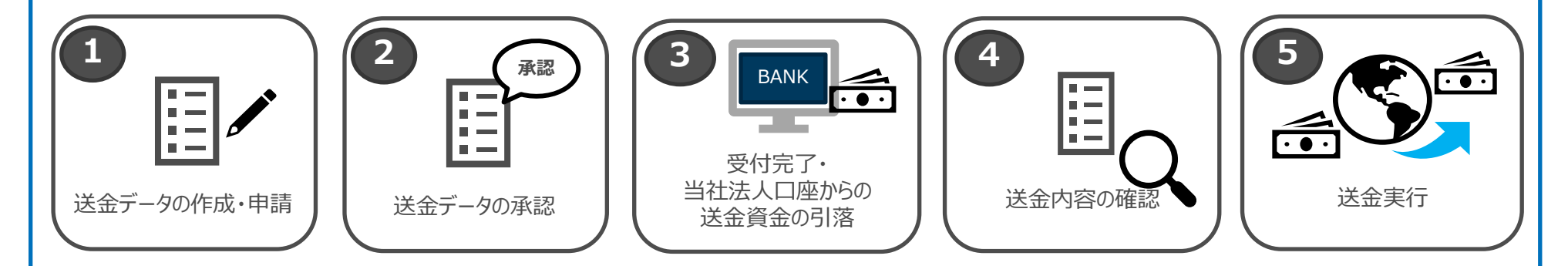

- 1 申請者は画面の案内に沿って、必要項目を入力し送金データを作成します。
- 2 ①で作成したデータを承認者が承認します。(承認期限:申請日の翌日21時まで)
- 3 ②で承認者が承認後、受付が完了すると、当社円普通預金口座から送金資金を引き落とします。
- 4 承認された送金データを確認し、必要に応じてメール等でご連絡をさせていただきます。※確認事項がない場合もございます。
- 5 送金が実行されましたらメールならびにインターネットバンキングにてお知らせいたします。

## ビジネスIDを使った送金申請・承認

| 出金口座                                              | 471833C-41017-7                                                                           |
|---------------------------------------------------|-------------------------------------------------------------------------------------------|
| 口座情報                                              | 法人営業部 普通 1031398 肯空商事 3 3 5 5 5 5 5 5 5 5 5 5 5 5 5 5 5 5 5                               |
| 送金依頼人情報                                           |                                                                                           |
| 法人名                                               | AOZORA CORPORATION                                                                        |
| 住所                                                | 1-2-3 DOUGENZAKA SHIBUYA-KU TOKYO                                                         |
| 通貨・金額                                             |                                                                                           |
| 通貨                                                | 遊訳してください ▼                                                                                |
|                                                   | <ul> <li>         ·</li></ul>                                                             |
| 送金金額                                              | ¥やカンマ()は総いて数字を入力                                                                          |
|                                                   |                                                                                           |
|                                                   |                                                                                           |
| 送金申請受付完了                                          |                                                                                           |
|                                                   |                                                                                           |
| 送金の承認申請を受け付けまし<br>申請した海外送金の承認期限p                  | した。<br>NLF承認されない場合は、送金が吸消になり、両度中請が必要となります。                                                |
| 受付番号: T51386455<br>承認期限: 2022年11月05日 21           | 80053                                                                                     |
| ※申請中の送金は、承認され。<br>※送金内容の確認のため、当<br>も遅くなる場合がございますの | るまでは実行されません。<br>さまりメールなどでご連絡をする場合がございます。確認内容によっては送金をお断りする場合、またはご案内した著金予定日より<br>ひてご注意ください。 |
|                                                   |                                                                                           |

### 操作のご案内

新規作成または、送金状況照会から送金履歴をコピーして送金データを作成します。

ビジネスIDをご利用で申請者が送金を作成した場合、送金申請受付後、 画面上に承認期限が表示されます。承認期限は**申請の翌日21時**までです。 なお、この時点では、送金受付は完了していません。承認完了後、送金受

なの、この時点では、送金文竹は元」していません。承認元」後、送金文 付のステータスとなりますのでご注意ください。

## ホーム画面

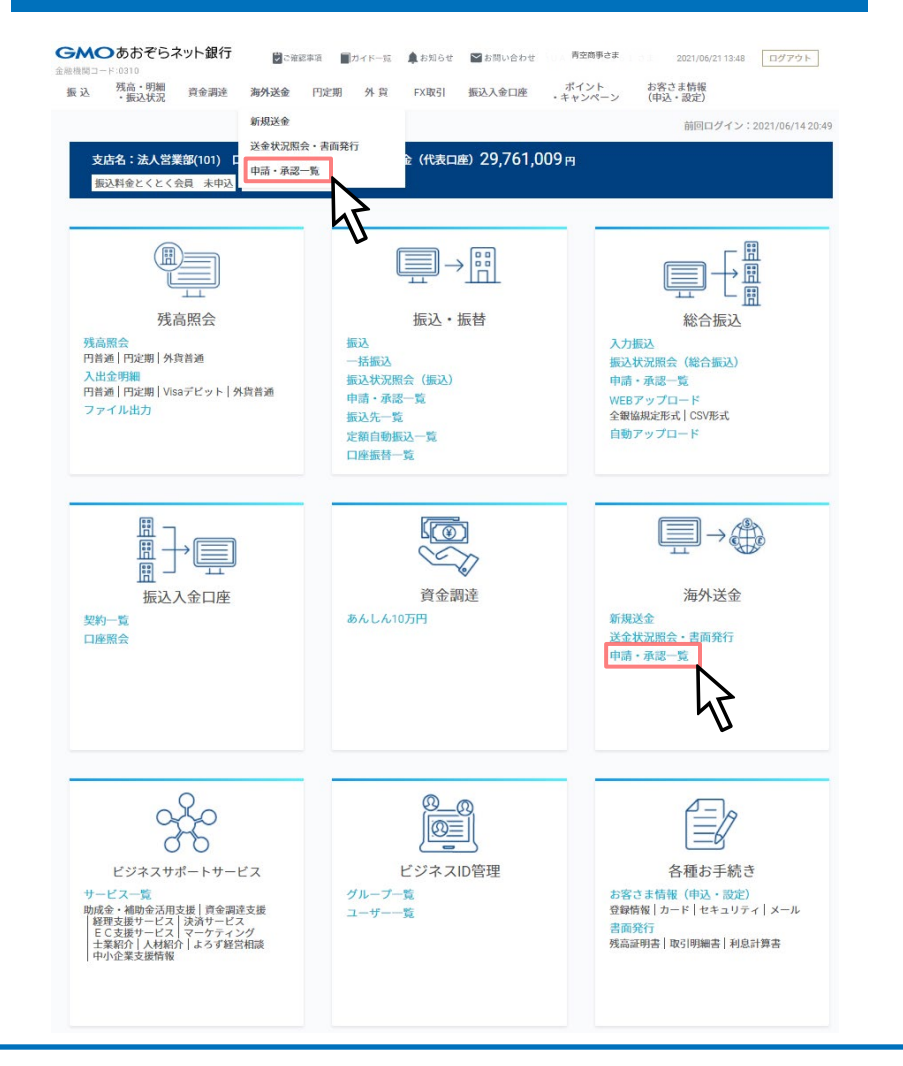

## 操作のご案内

インターネットバンキングから[海外送金メニュー]-[申請・承認一覧]をク リックします。

※ホーム画面は、2022年12月時点のものです。

|                                                                                               |                                                                                                    | 2.00. 1 342/43 21                                | 上貨 FX取引 振込入金口M                                                                                                    | を ホイント ・キャンペーン                           | (申込・設定)                                                                                 |                                                                             |
|-----------------------------------------------------------------------------------------------|----------------------------------------------------------------------------------------------------|--------------------------------------------------|----------------------------------------------------------------------------------------------------|------------------------------------------|-----------------------------------------------------------------------------------------|-----------------------------------------------------------------------------|
| 送金申請・承認-                                                                                      | -覧                                                                                                    |                                                  |                                                                                                    |                                          | 照会                                                                                      | 日時:2021/07/1614:2                                                           |
| ▲ 検索条件<br>□座:                                                                                 | 選択 法人第二营制                                                                                                    | <sup>2</sup> 部 普通 1049409                        | 青空前事                                                                                                    |                                          |                                                                                         |                                                                             |
|                                                                                               | Neig                                                                                                    |                                                  |                                                                                                    |                                          |                                                                                         |                                                                             |
| 中间有。                                                                                          | ACT STV                                                                                                    |                                                  |                                                                                                    |                                          |                                                                                         |                                                                             |
| 决裁者:                                                                                          | 選択                                                                                                    |                                                  |                                                                                                    |                                          |                                                                                         |                                                                             |
| 期間:                                                                                           | 承認申請日 ▼                                                                                                    | <u> </u>                                         |                                                                                                    |                                          |                                                                                         |                                                                             |
| ステータス:                                                                                        | ✓ 申請中                                                                                                    | ✓ 承認済                                            | ✓ 差戻 ✓ 取下                                                                                                    | ✓ 承認期                                    | 限切れ 🗸 自動承                                                                               | 認                                                                           |
|                                                                                               | ✓ 甲酮天敗                                                                                                    |                                                  |                                                                                                    |                                          |                                                                                         |                                                                             |
|                                                                                               |                                                                                                    |                                                  |                                                                                                    |                                          |                                                                                         |                                                                             |
|                                                                                               | 照会                                                                                                    |                                                  |                                                                                                    |                                          |                                                                                         |                                                                             |
| + 操作メニュー                                                                                      | 願会                                                                                                    |                                                  |                                                                                                    |                                          | 1-12件 / :                                                                               | 全12件 20件 ▼                                                                  |
| + 操作メニュー<br>申請日<br>送金実行日                                                                      | 照会<br>出金口座                                                                                                    | 受取人名                                             | 円貨送金金額(手数料除く)<br>送金手数料<br>送金金額(外貨)                                                                                                    | 申請者<br>決裁者                               | 1-12件 / :<br>ステータス<br>送金D 〜                                                             | 全12件 20件 ▼<br>承認期限                                                          |
| + 操作メニュー<br>申請日<br>送金実行日<br>2021/07/15 16:15:43                                               | 国会<br>出金口座<br>法人第二官業部<br>首通104909<br>月28年                                                                                  | 受取人名<br>TARO AOZRA                               | 円貨送金会額(手数料除く)<br>送金手数料<br>送金金額(外貨)<br>109,805 円<br>1,288 円<br>1,000.00 USD                                                                      | 中請者<br>決裁者<br>■UAT花子 3                   | 1-12件 / ź<br>ステータス<br>送金D ><br>申請中<br>T49854740                                         | 全12件 20件 ▼<br>承認期限<br>2021/07/16 21:00:00                                   |
| + 操作メニュー<br>申請日<br>送金実行日<br>2021/07/15 16:15:43<br>2021/07/12 11:48:13                        | 国会 出金口座 法人第二控業部<br>詳述1049409 用定面単 法人第二営業部<br>詳述1049409 用定面単                                                                | 受取人名<br>TARO AOZRA<br>ABC COMPANY                | 円貨送金金額(手数料稿く)<br>送金手数料<br>送金金額(外貨)<br>109,805 円<br>1,288 円<br>1,000.00 USD<br>153,055 円<br>1,182 円<br>1,000.00 GBP                              | 中语者<br>決進者<br>■UAT花子<br>3<br>■UAT花子      | 1-12件/<br>ステータス<br>送金ID ×<br>中語中<br>T49854740<br>承認期限切れ<br>T49844981                    | 全12件 20件 · · · · · · · · · · · · · · · · · · ·                              |
| + 操作×ニュー<br>中语日<br>送金来行日<br>2021/07/15 16:15:43<br>2021/07/12 11:48:13<br>2021/05/28 15:17:10 | 国会 出会口座 法人第二党業部 前近1049409 所定而非 法人第二党業部 前近1049409 所定而非 法人第二党業部 前近1049409 所定而非 法人第二党業部 結近10,0400 所定而非 法人第二党業部 結正10,0400 所定而非 | 受取人名<br>TARO AOZRA<br>ABC COMPANY<br>ABC COMPANY | 円貨送金金額(手数料除く)<br>送金手数料<br>送金金額(外現)<br>109,805 円<br>1,288 円<br>1,000 00 USD<br>153,055 円<br>1,182 円<br>1,000 00 GBP<br>931 円<br>69 円<br>5.97 GBP | 中语者<br>決裁者<br>■UAT花子<br>■UAT花子<br>■取引 一郎 | 1-12件/<br>ステータス<br>送金ID ×<br>中時中<br>T49854740<br>承認期限切れ<br>T49844981<br>差反<br>T49707570 | 全12件 20件 ▼ 承認期限 2021/07/16 21:00:00 2021/07/13 21:00:00 2021/05/29 21:00:00 |

## 操作のご案内

申請・承認一覧画面では、ビジネスID管理をご利用のお客さまの作成した送金 データの申請・承認状況を確認することができます。

- 1 口座、申請者、決裁者、期間、ステータスを指定して、条件に合致した送金申請を検索することができます。
- 2 「+操作メニュー」から「承認」「差戻」「取下」をまとめて操作することも可能です。
- 3 承認ステータスと送金IDを表示しています。送金IDをクリックすると、 送金内容詳細を確認することができます。

| 承認ステータス          |                                                                                                    |  |
|------------------|----------------------------------------------------------------------------------------------------|--|
| 承認ステータス名         | 状態                                                                                                  |  |
| 申請中              | 承認権限のない利用者、もしくは自己承認限度額を超えた金額<br>の送金の承認の申請をしている場合に表示されます。マスター<br>IDもしくは承認権限のある利用者さまにて承認が必要となりま<br>す。 |  |
| 承認済み<br>(自動承認含む) | 申請した送金が、自動承認を含む承認権者によって承認される<br>と表示されます。                                                            |  |
| 差戻               | 申請した送金が承認権者によって差し戻された場合に表示され<br>ます。                                                                 |  |
| 取下               | 申請した送金を取り下げた場合に表示されます。                                                                              |  |
| 承認期限切れ           | 申請した送金が承認期限までに承認されなかった場合に表示されます。                                                                    |  |
| 申請失敗             | 送金申請後、承認権限者が承認する際に稀にタイムアウトが発<br>生する場合がございます。その場合に表示されます。                                            |  |

申請・承認一覧 -承認3-

| 送金内容詳細              |                                          | • |                                |
|---------------------|------------------------------------------|---|--------------------------------|
| 送金ID                | T49865274                                |   | 1 「戻る」…前の画面に戻ることができます。         |
| 送金作成日               | 2021/07/19 16:49:50                      |   | 2 「羊豆」…コメントをつけて由詰老に羊」豆すことができます |
| 送金実行日               |                                          |   |                                |
| 送金ステータス             | - (承認待ち)                                 |   |                                |
| 通貨                  | USD 米ドル                                  |   | 3 「取下」…中請された送金の取下りを行います。       |
| 送金金額(外貨)            | 1,000.00 USD                             |   |                                |
| 為替レート               | 1JPY = 0.00910539USD (1USD = 109.825JPY) |   |                                |
|                     |                                          |   |                                |
|                     |                                          |   |                                |
| 都道府県/州              | New York                                 |   |                                |
| 郵便番号                | 11216                                    |   |                                |
| 備考欄                 |                                          |   |                                |
| 送金理由に最も近いものを選掛<br>い | Rしてくださ 家賃・その他不動産の支出                      |   |                                |
| 1                   | アメリカ合衆国                                  |   |                                |
| 受取人への通知             | 通知なし                                     |   |                                |
|                     |                                          |   |                                |
| 2                   | 3                                        | 4 |                                |